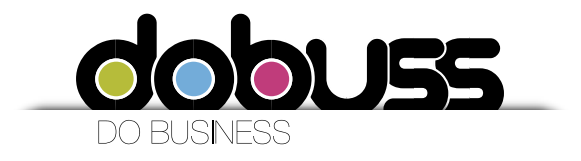

## Manual de configuración de cuentas de correo sobre el cliente Microsoft Outlook 2010

1. Debemos ingresar al Correo Microsoft Office Outlook.

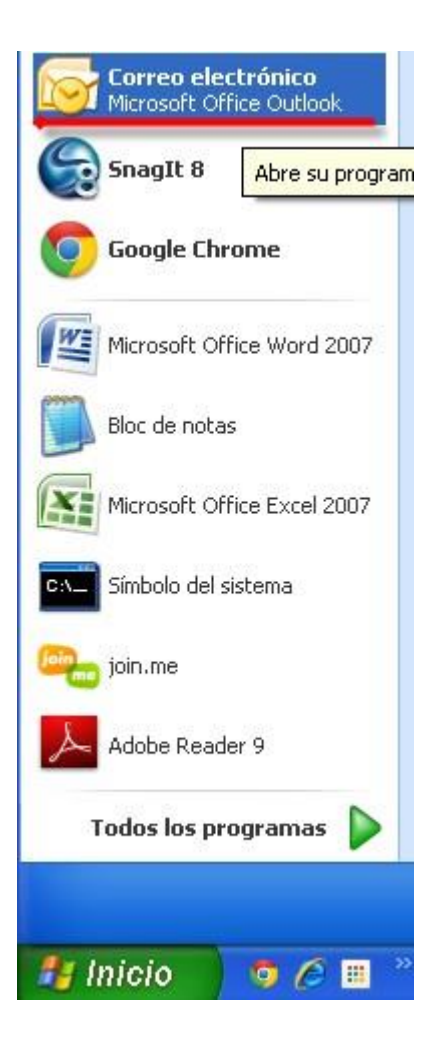

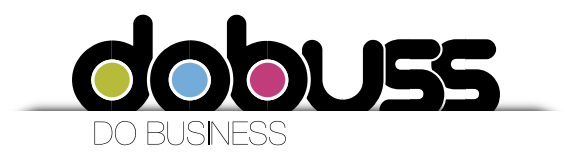

2. Vamos a la opción **Archivo** que está ubicada en la barra superior izquierda de la pantalla y en el despliegue seleccionamos **Información/ Agregar cuenta.** 

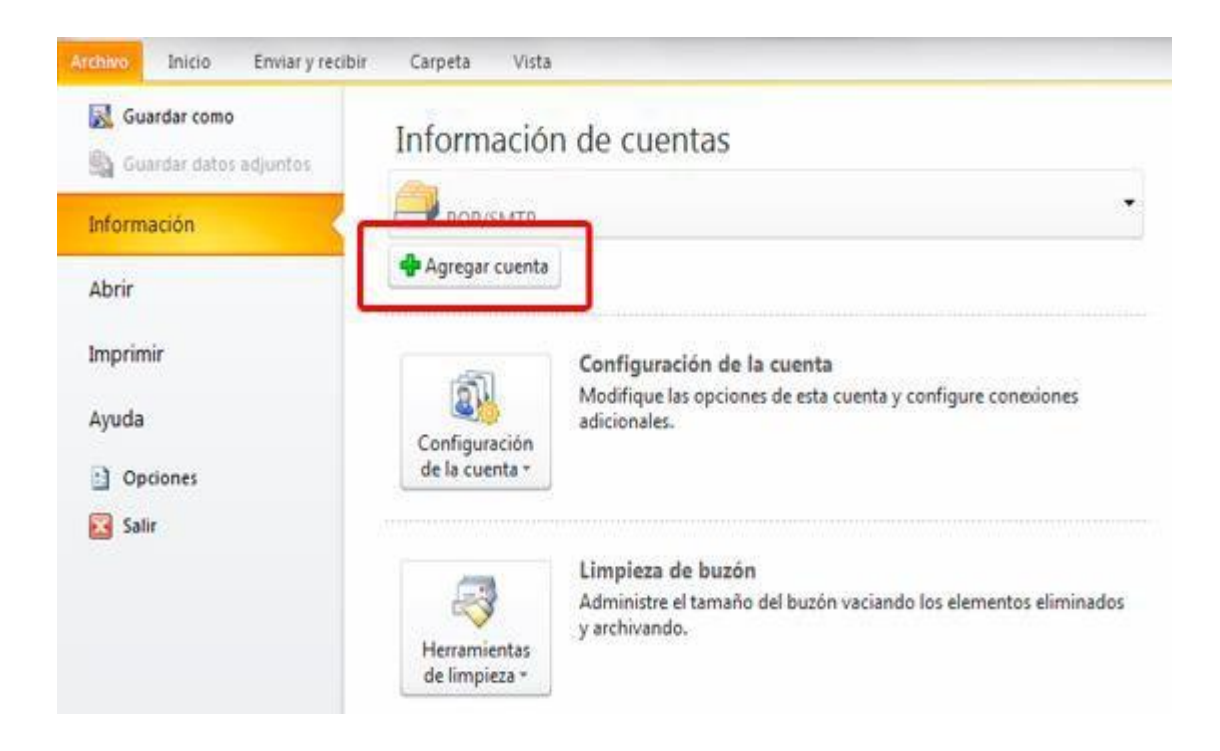

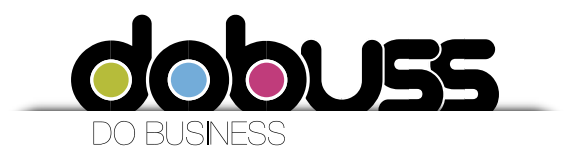

 En esta ventana únicamente vamos a seleccionar la opción de la parte inferior Configurar manualmente las opciones del servidor o tipos de servidores adicionales.
 Luego damos click en Siguiente.

| 5u nombre:                       | Flemplo: Volanda Sánchez                                                    |  |
|----------------------------------|-----------------------------------------------------------------------------|--|
|                                  |                                                                             |  |
| Dirección de correo electrónico: | Etemplo: volanda@contoso.com                                                |  |
| Contraceñar                      |                                                                             |  |
| Repita la contraseña:            |                                                                             |  |
| 4                                | Escriba la contraseña proporcionada por su proveedor de servicios Internet. |  |
|                                  |                                                                             |  |
|                                  |                                                                             |  |
|                                  |                                                                             |  |
|                                  |                                                                             |  |

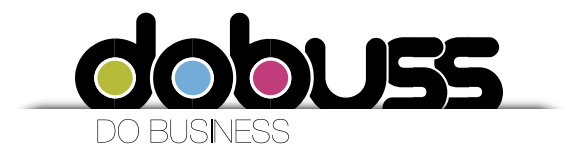

4. Ahora vamos a seleccionar la opción **Correo electrónico de Internet.** Luego damos click en **Siguiente.** 

| Agregar una nueva cuenta de correo electrónico                                                                                                    |               |
|----------------------------------------------------------------------------------------------------|---------------|
| Elegir servicio de correo electrónico                                                                                                    | ×             |
| Correo electrónico de Internet<br>Conectar con su servidor POP, IMAP o HTTP para enviar y recibir mensajes de correo electrónico.                  |               |
| O Microsoft Exchange                                                                                                    |               |
| Conectar con Microsoft Exchange para tener acceso a su correo electrónico, calendario, contactos, f<br>de voz.                                     | axes y correo |
| Otros                                                                                                    |               |
| Conectar con un servidor del tipo mostrado a continuación.                                                                                         |               |
| Google Outlook Send As Service<br>Google Outlook Service<br>Microsoft Office Outlook Connector<br>Servicio móvil de Outlook (Mensajería de texto). |               |
| < Atrás Siguiente >                                                                                                    | Cancelar      |

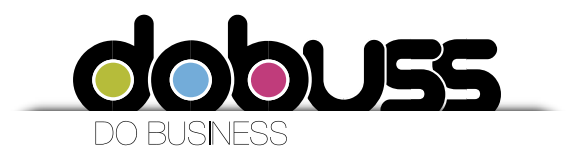

5. A continuación debemos ingresar la información relacionada con nuestra cuenta de correo. Los campos que debemos llenar son los siguientes:

Su nombre: Es el nombre con el que las personas van a recibir nuestros mensajes. Dirección de correo electrónico: Es la dirección de correo electrónico que vamos a configurar. (Ejemplo: gerencia@sudominio.com) Tipo de cuenta: Elegimos la opción POP3.
Servidor de correo entrante: Debemos escribir mail.sudominio.com Servidor de correo saliente (SMTP): Debemos escribir mail.sudominio.com Nombre de usuario: Debemos escribir la dirección de nuestro correo electrónico. Contraseña: Debemos escribir la contraseña de nuestro correo electrónico. Luego activamos la opción *Recordar contraseña*.
Sudominio: ejemplo: la pagina es www.pepas.com el dominio es pepas.com

Después de llenar toda la información damos clic en Más configuraciones.

## Servidor de correo entrante: mail.sudominio.com

## Servidor de correo saliente (SMTP): mail.sudominio.com

| lgregar una nueva cuenta de o                                    | correo electrónico                                      | × * * * * * * * * * * * * * * * * * * *                 |
|------------------------------------------------------------------|---------------------------------------------------------|---------------------------------------------------------|
| Configuración de correo electr<br>Estos valores son necesarios p | ónico de Internet<br>ara que la cuenta de correo electr | ónico funcione.                                         |
| Información sobre el usuario                                     |                                                         | Configuración de la cuenta de prueba                    |
| Su nombre:                                                       | Su Nombre                                               | Después de rellenar la información de esta pantalla, le |
| Dirección de correo electrónico:                                 | correoelectronico                                       | el botón. (Requiere conexión de red.)                   |
| Información del servidor                                         |                                                         |                                                         |
| Tipo de cuenta                                                   | POP3                                                    | Probar configuración de la cuenta                       |
| Servidor de correo entrante:                                     | pop.sudominio.com                                       |                                                         |
| Servidor de correo saliente (SMTP):                              | smtp.sudominio.com                                      |                                                         |
| Información de inicio de sesión                                  |                                                         |                                                         |
| Nombre de usuario:                                               | correoelectronico                                       |                                                         |
| Contraseña:                                                      | *****                                                   |                                                         |
| Record                                                           | lar contraseña                                          |                                                         |
| Requerir inicio de sesión utilizando<br>contraseña segura (SPA)  | o Autenticación de                                      | Más configuraciones                                     |
|                                                                  |                                                         | < Atrás Siguiente > Cancelar                            |

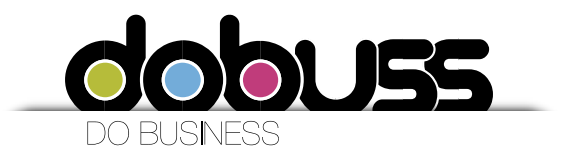

6. Vamos a la pestaña *Servidor de salida* y habilitamos las opciones **Mi servidor de salida** (SMTP) requiere autenticación y Utilizar la misma configuración que mi servidor de correo de entrada.

| onngu   | ación de correo         | electrónico de Internet                       |
|---------|-------------------------|-----------------------------------------------|
| General | Servidor de salida      | Conexión Avanzadas                            |
| 🗹 Mi se | rvidor de salida (SM    | TP) requiere autenticación                    |
| ٥L      | Itilizar la misma confi | guración que mi servidor de correo de entrada |
| OI      | niciar sesión utilizano | ot                                            |
| I       | Nombre de usuario:      |                                               |
| X       | Contraseña:             |                                               |
|         |                         | Recordar contraseña                           |
| [       |                         | ación de contraseña segura (SPA)              |
|         |                         |                                               |
|         |                         |                                               |

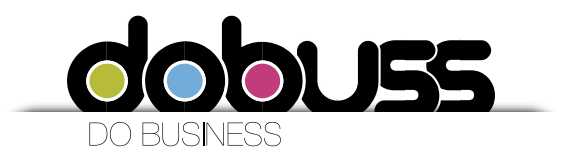

Ahora vamos a la pestaña Avanzadas y seleccionamos en la parte inferior de *Entrega*, las opciones Dejar una copia de los mensajes en el servidor y Quitar del servidor des pués de 10 días (o los días según el criterio del cliente).

Luego damos clic en Aceptar.

Esta configuración es opcional.

| Configuración de correo electrónico de Internet                                                                                                    |        |
|----------------------------------------------------------------------------------------------------|--------|
| General Servidor de salida Conexión Avanzadas                                                                                                    |        |
| Números de puerto del servidor<br>Servidor de entrada (POP3): 110 Usar predeterminados<br>Este servidor precisa una conexión cifrada (SSL)<br>Servidor de salida (SMTP): 25<br>Usar el siguiente tipo de conexión cifrada: Ninguno |        |
| Corto                                                                                                    |        |
| Quitar del servidor después 10 🛟 días 🗌 Quitar del servidor al eliminar de 'Elementos eliminados'                                                                                                    |        |
| Aceptar                                                                                                    | ncelar |

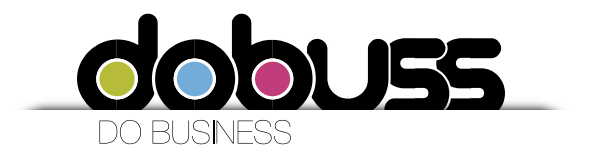

8. Después de hacer las configuraciones anteriores vamos a dar click en Siguiente.

| Agregar una nueva cuenta de o                                    | correo electrónico                                      |                                                                                                    |
|------------------------------------------------------------------|---------------------------------------------------------|----------------------------------------------------------------------------------------------------|
| Configuración de correo electr<br>Estos valores son necesarios p | ónico de Internet<br>ara que la cuenta de correo electr | ónico funcione.                                                                                              |
| Información sobre el usuario                                     |                                                         | Configuración de la cuenta de prueba                                                                         |
| Su nombre:                                                       | Su Nombre                                               | Después de rellenar la información de esta pantalla, le<br>recomendamos que pruebe su cuenta baciendo dir en |
| Dirección de correo electrónico:                                 | correoelectronico                                       | el botón. (Requiere conexión de red.)                                                                        |
| Información del servidor                                         |                                                         |                                                                                                    |
| Tipo de cuenta                                                   | POP3                                                    | Probar configuración de la cuenta                                                                            |
| Servidor de correo entrante:                                     | pop.sudominio.com                                       |                                                                                                    |
| Servidor de correo saliente (SMTP):                              | smtp.sudominio.com                                      |                                                                                                    |
| Información de inicio de sesión                                  |                                                         |                                                                                                    |
| Nombre de usuario:                                               | correcelectronico                                       |                                                                                                    |
| Contraseña:                                                      | ******                                                  |                                                                                                    |
| Record                                                           | ar contraseña                                           |                                                                                                    |
| Requerir inicio de sesión utilizando<br>contraseña segura (SPA)  | o Autenticación de                                      | Más configuraciones                                                                                          |
|                                                                  |                                                         | < Atrás Siguiente > Cancelar                                                                                 |

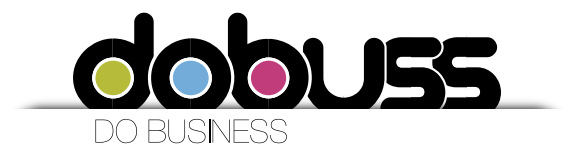

9. Como último paso Cerrar

| and the second second                 |                                                                      |                                                     |                                                                      |                                                                                  |                    |
|---------------------------------------|----------------------------------------------------------------------|-----------------------------------------------------|----------------------------------------------------------------------|----------------------------------------------------------------------------------|--------------------|
| Puede agrega                          | <b>reo electronico</b><br>ar o quitar una cuent                      | a. Puede seleci                                     | cionar una cuenta y car                                              | nbiar su configuración.                                                          |                    |
| orreo electrónico                     | Archivos de datos                                                    | Fuentes RSS                                         | Listas de SharePoint                                                 | Calendarios de Internet                                                          | Calendarios p      |
| 🎯 Nuevo  💥                            | 'Reparar 🚰 Ca                                                        | ambiar 📀                                            | Establecer como predet                                               | erminado 🗙 Quitar 🕇                                                              | e 4                |
| Nombre                                |                                                                      |                                                     | Tipo                                                                 |                                                                                  |                    |
| -<br>. D                              | 2                                                                    |                                                     |                                                                      | 2 else ser ll'w                                                                  | 12 E               |
| correcelectronico                     |                                                                      |                                                     | POP/SMTP                                                             |                                                                                  |                    |
|                                       |                                                                      |                                                     |                                                                      |                                                                                  |                    |
| a cuenta de correc<br>Cambiar carpeta | o electrónico seleccio<br><b>Google Apps -</b><br>en el archivo de c | nada entrega l<br>diana.zarate(<br>latos (.) ) / (M | os nuevos mensajes de<br>@carvajal.com\Banc<br>S-diana zarate@carvaj | correo electrónico en la si<br><b>leja de entrada</b><br>al com-01ce9836-ae25de6 | iguiente ubicación |